# 乐卓博大学支付宝留学缴费操作指南

#### Step 1. 上支付宝搜索 "留学缴费"

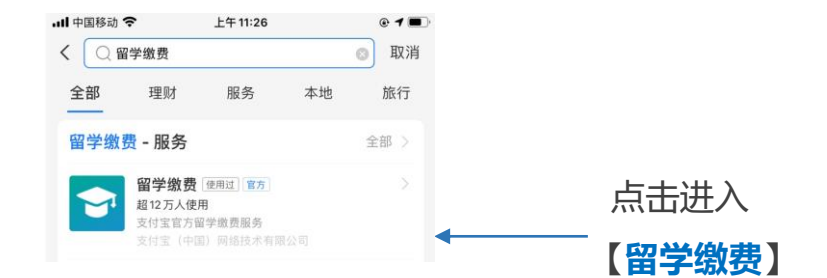

#### Step 2. 在留学缴费主页, 输入学校名称

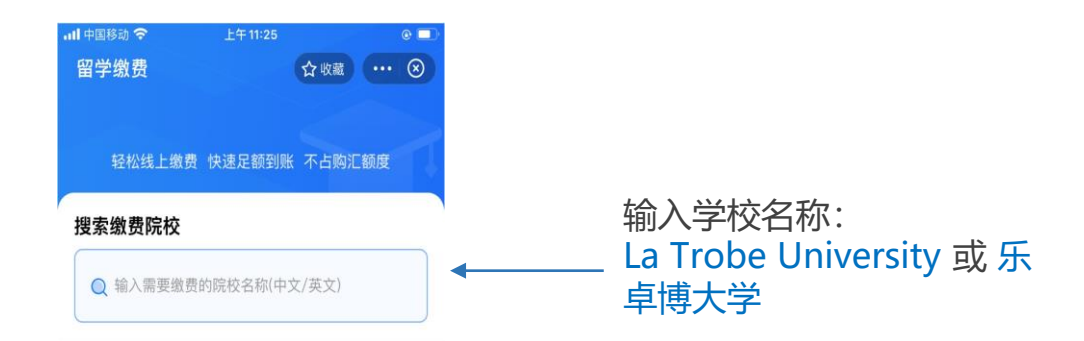

### Step 3. 点击学校账户到账户校验页面, 输入学校账号

| <ul> <li>         Trobe University              # # # 11:15             ● ● ●             ● ● ●</li></ul>                                                                            |                                                   |                              |                       |        |
|----------------------------------------------------------------------------------------------------|---------------------------------------------------|------------------------------|-----------------------|--------|
| 留学缴费 ☆ w                                                                                                    | 国移动 🗢                                             | 上午11:15                      |                       | e 💷    |
| a Trobe University<br>读稿大学<br>比学校有3个收款账户,请核对并选择<br>IT细様对账户信息与学校提供的是否一致,避免缴费被退回<br>逐迟到账。<br>文家账户名<br>aTrobe University<br>文家账户号 1**774<br>WIFT Code WPACAU2S<br>SB Code 032000<br>下一步 | (留学缴费                                             |                              | 合收藏                   | ⊗      |
| 比学校有3个收款账户,请核对并选择<br>新仔细核对账户信息与学校提供的是否一致,避免繳费被退回<br>起送到账.<br>ATrobe University<br>2<br>枚款账户号 1**774<br>WIFT Code WPACAU2S<br>SWIFT Code WPACAU2S<br>SWIFT Code WPACAU2S              | .a Trobe Un<br><sub>氏</sub> 卓博大学                  | iversity                     |                       |        |
| 收款账户名<br>LaTrobe University<br>收款账户号 1**774<br>SWIFT Code WPACAU2S<br>BSB Code 032000                                                                                                | <b>此学校有3个</b> 1<br>请仔细核对账户 <sup>,</sup><br>或延迟到账。 | <b>收款账户,请核对</b><br>信息与学校提供的是 | <b>İ并选择</b><br>否一致,避免 | 的教费被退回 |
| w款账户号 1**774 BSB Code 032000<br>SWIFT Code WPACAU2S<br>BSB Code 032000 下一步                                                                                                    | 收款账户名<br>LaTrobe Univ                             | versity                      |                       | >      |
| SWIFT Code WPACAU2S RSR Code 032000 下一步                                                                                                    | 收款账户号                                             | 1**774                       |                       |        |
| RSR Code 032000 下一步                                                                                                    | SWIFT Code                                        | WPACAU2S                     |                       |        |
|                                                                                                    | BSB Code                                          | 032000                       |                       |        |

122774

1

## Step 4. <u>填写金额</u>,点击下一步

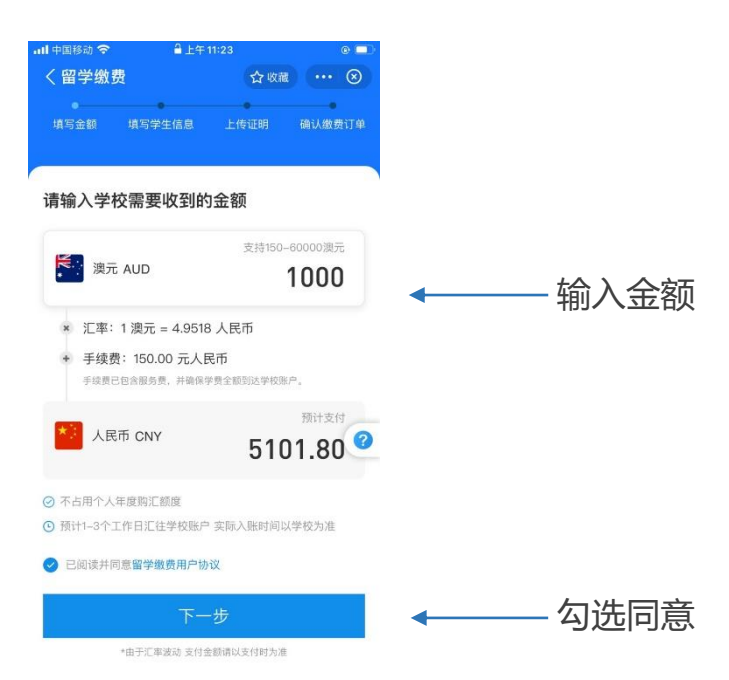

注:为避免因银行卡支付限额限制或账户余额不足等问题给支付带来不便,可提前将学费转入**支付宝余额、余额宝**,或绑定支付限额较高的银行卡。

#### Step 5. 填写学生信息, 点击下一步

| 9:41         | all 😤 🛙       |
|--------------|---------------|
|              | 合收藏 (         |
| •            |               |
| 填写釜额 填写学生信息  | 1. 上传证明 确认并支付 |
| 青填写学生信息      |               |
| 身份信息         |               |
| 我是学生本人,自动导入  | 身份信息 确认导入     |
| 中文姓名         | 请输入中文         |
| 姓氏拼音         | 与录取通知书一致      |
| 名字拼音         | 与录取通知书一到      |
| 手机号 +86 中国 🔻 | 用于接收通知        |
| 中国身份证号       | 请输入15或18位字符   |
| 电子邮箱         | 用于接收缴费凭证      |
|              |               |
| 繳费信息         |               |
| 缴费截止时间       | 请在繳费通知书中获取    |
| 学生证号码        | 请输入Student IE |
| 附言(填写英文)     | 附言怎么填?        |

学生证号码:即Student ID number

附言: 学号+学生姓名(与缴费通知书上 保持一致)+ 其他学校要求填写内容

# Step 6. <u>上传证明</u>, 点击下一步

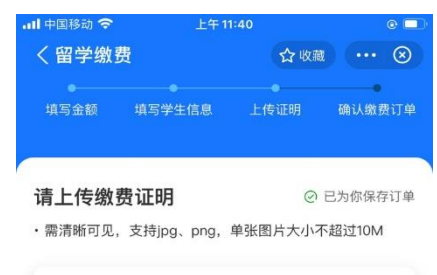

| 学生身份证明<br>录取通知书、学生卡、120等均可,<br>名。如徽费通知和学生身份信息均;<br>传同一份图片。 | 查看范(?<br>需包含学校名和学生姓<br>在一份材料上,请在两处上 |
|------------------------------------------------------------|-------------------------------------|
| +                                                          |                                     |

缴费通知需包含学校名称、学生姓名、 缴费金额,如信息均在一份材料上, 两处可上传同一份图片

# Step 7. 确认信息无误,点击【提交订单】【同意协议并授权】

|                                                      |                     | •Ⅲ 中国移动 夺      | 上十 11:40      |                            |         |
|------------------------------------------------------|---------------------|----------------|---------------|----------------------------|---------|
| く留学缴费                                                | ☆ 收藏 ・・・ ⊗          | く留学缴费          |               | ₩ ⊗                        |         |
| 填写金额 填写学生信息                                          | L传证明 确认缴费订单         | ●<br>填写金额 填3   |               | 确认缴费订单                     |         |
| 确认缴费订单                                               |                     |                |               |                            |         |
| 学校信息                                                 |                     | 确认缴费订单         |               |                            |         |
| 学校名                                                  | La Trobe University | 学校信息           |               |                            |         |
| 收款账户名                                                | LaTrobe University  | $\times$       |               |                            |         |
| 收款账户号                                                | 133774              |                | 留学缴费          |                            |         |
| 收款银行                                                 | Westpac             | ¥              | 5102.30       |                            |         |
| SWIFT Code                                           | WPACAU2S            |                |               | (10000 00 Mt - )           |         |
| BSB Code                                             | 032000              | 订 単 並 额<br>「 本 | 4952.30人民巾    | (1000.00 漠元)<br>230000 人民币 |         |
|                                                      |                     | 服务费            | 1,2,11 - 4,00 | +¥ 150.00                  |         |
| 金额信息                                                 | 编辑                  | 付款方式           | 🙆 招商银行储       | 諸吉卡 (2909) >               |         |
| 缴费金额                                                 | 1000.00 澳元          |                |               |                            |         |
| 手续费                                                  | 150.00 人民币          |                |               |                            |         |
| 已为你保存订单信息,如提交                                        | 审核不通过可全额退款          | 查看 服务协议        |               |                            | 同音协议并获  |
| i计支付<br>102.30 人民币                                   | 提交订单                |                | 同意协议并授权       |                            | 一回尽则火开以 |
| na postante en esta componente por la 2020 2020 2020 |                     |                | 题 支付離用支付宝     |                            |         |

#### 缴费注意事项:

- 支付成功后请关注缴费订单状态变化,资料审核成功后预计1-3个工作日到达 学校银行账户。实际入账会受中国、目的地国家及可能存在的中转行国家假期 和学校入账处理时间影响
- 待订单状态为【学费汇出】后,支付宝会将缴费凭证发往您填写的联系邮箱, 届时可以根据学校要求将凭证发给学校